## How to Reset Password?

| SN | Steps                                                                                                    | Description                                                                                                    |
|----|----------------------------------------------------------------------------------------------------|----------------------------------------------------------------------------------------------------|
| 1. | Open the browser and enter the website<br>address <u>http://lib.nitj.ac.in</u> and click on<br>Books & Monographs | <ul> <li>Catalog × Downloads × L</li> <li>Books &amp; Monographs</li> <li>brary Hindi Books</li> <li>Inst<br/>r this institute was established). Since t</li> </ul>                                                                                                    |
| 2. | Now, click on Forget Password                                                                                     | Log in to your account:<br>Login:<br>Password:<br>Log in<br>Forgot your password?                                                                                                    |
| 3. | Now, enter either login or your institute<br>email ID to reset the password                                       | Forgotten password recovery         To reset your password, enter your login or your email address.         Login:                                                                                                    |
| 4. | You will receive an email to reset the password.                                                                  | Forgotten password recovery<br>You will receive an email shortly.<br>Please click the link in this email to finish the process of resetting your password.<br>This link is valid for 2 days starting now.<br>Return to the main page                                                                                                    |
| 5. | Now, click on the link and reset your password                                                                    | This email has been sent in response to your password recovery request for the account <b>dptripathi</b> .<br>You can now create your new password using the following link:<br><u>http://202.164.58.108/cgl-bin/koha/opac-password-recovery.pl?unigueKey=\$2a\$08\$nTIX192AxUikBo7yj3lHuO</u><br>This link will be valid for 2 days from this email's reception, then you must reapply if you do not change your password.<br>Thank you. |
| 6. | Now, enter the new password and click<br>on Submit button.<br>It will change your password.                       | Forgotten password recovery         Your password must be at least 3 characters long.         New password:         Confirm new password:         Submit                                                                                                    |

| 7. | It will show the confirmation also on the page.                                 | Forgotten password recovery                                |
|----|---------------------------------------------------------------------------------|------------------------------------------------------------|
|    |                                                                                 | The password has been changed for user "dptripathi".       |
|    |                                                                                 | Log in to your account.                                    |
|    |                                                                                 |                                                            |
|    | You will also receive an email<br>confirmation about the change of<br>password. | circulation.liby@nitj.ac.in                                |
|    |                                                                                 | to me 👻                                                    |
| 8. |                                                                                 | Dear DP Tripathi,                                          |
|    |                                                                                 | We want to notify you that your password has been changed. |
|    |                                                                                 | Thanks & Regards,                                          |
|    |                                                                                 | Dr. D. P. Tripathi                                         |
|    |                                                                                 | Deputy Librarian                                           |
|    |                                                                                 | Circulation I/C                                            |
| 9. | Now, you can login with your User ID and P                                      | assword                                                    |

Feel free to write at <u>circulation.liby@nitj.ac.in</u>, if you face any problem in accessing the library catalog.

Thanks

Dr. D. P. Tripathi Deputy Librarian Circulation I/C Central Library E – <u>circulation.liby@nitj.ac.in</u>